# Operating the iSPA281 synthesizer/RF amplifier using Isomet iHHS-Software Tool

### 1. Install Software.

Run the setup.exe from the iHHS Tool directory Select and run Isomet iHHS Tool from the Start Menu, All Programs. Connect the USB and apply DC power (+24V minimum, +28V maximum)

The title bar will show *Connected* when USB communication is established. The Isomet GUI features tooltip hints. Place the cursor near a wiper or check box to display the corresponding Tooltip.

The driver will only respond to data changes <u>after</u> the *Write* button at the foot of each page is pressed. Slider controls are the exception. Selected data is auto-written once the respective slider button is released. The Write button can also be used to confirm new slider values.

The slider controls snap to the nearest 0.5 unit. Fine control is achieved using the navigation keys.

| Keys                                | FREQ slider |  |  |  |
|-------------------------------------|-------------|--|--|--|
| <b>+</b> ∕•                         | 1 MHz       |  |  |  |
| PgUp / PgDn                         | 0.1 MHz     |  |  |  |
| $\wedge / \checkmark$ arrows        | 0.01 MHz    |  |  |  |
| $\leftarrow$ / $\rightarrow$ arrows | 0.001 MHz   |  |  |  |

The opening window will display four menu tabs. Setup, Channel, IO and Direct.

The Direct tab displays internal register values and is a low level diagnostic tool. (Please refer to the Analog Devices AD9959 data sheet for detailed explanation)

Most user controls are found under the Setup, Channel and IO tabs.

| ) Isomet Synthesizer Driver I ool v2.44 (Connected to: ISOMET ISA, hrmware version V02.04)    | × |
|-----------------------------------------------------------------------------------------------|---|
| Setup Channel IO Direct                                                                       | - |
| Selected Target Synthesizer                                                                   |   |
| Synthesizer: JSA-SF1                                                                          |   |
| Modulation Type (FR1) [FR2) Enabled Channels                                                  |   |
| Mod Level: 16-level 🔽 Default value: D00000 Default value: 2000 🔽 Ch2 Enable Reference Output |   |
| Ramo Select RU/RD disabled                                                                    |   |
| Chanal Francisco Chanal Chanal                                                                |   |
| Pin/Channel: 16-level modulation on CH2, no RU/RD                                             |   |
| Actual values D002000 Actual values D0000 Lin Junio Construction of the                       |   |
| Actual value. 1002300 Actual value. 2000 MBX MHZ 43 MHZ                                       |   |
| Differential Frequency Offset Channel Selection                                               |   |
| Offset Channel Range                                                                          |   |
| Channel 0: No Offset Y None Y                                                                 |   |
| Channel 1: No Offset V None V                                                                 |   |
|                                                                                               |   |
| Channel 2: No Orfset V None V                                                                 |   |
| Channel 3: No Offset V None V                                                                 |   |
|                                                                                               |   |
|                                                                                               |   |
|                                                                                               |   |
|                                                                                               |   |
|                                                                                               |   |
| Write Store To Map Map 0 V Select Map                                                         |   |
|                                                                                               |   |

# 2. <u>Select the Setup Tab</u>

#### Selected Target Synthesizer Window

Set Synthesizer pull down options to: iSPA-SF1

#### Modulation Type (FR1)

Set Mod Level to: 16-Level

Set Pin/Channels pull down options to: 16-level modulation on Ch2, no RU/RD

#### **Enabled Channel**

Check 🗹 Ch2

#### Channel Frequency Control Range

Set:

Min MHz = 70MHz Max MHz = 90MHz

This sets the upper and lower limits for the sliders in the Channel Tab Change later, if required.

[Don't forget, press *Write* to load new values]

# 3. Select Channel Tab

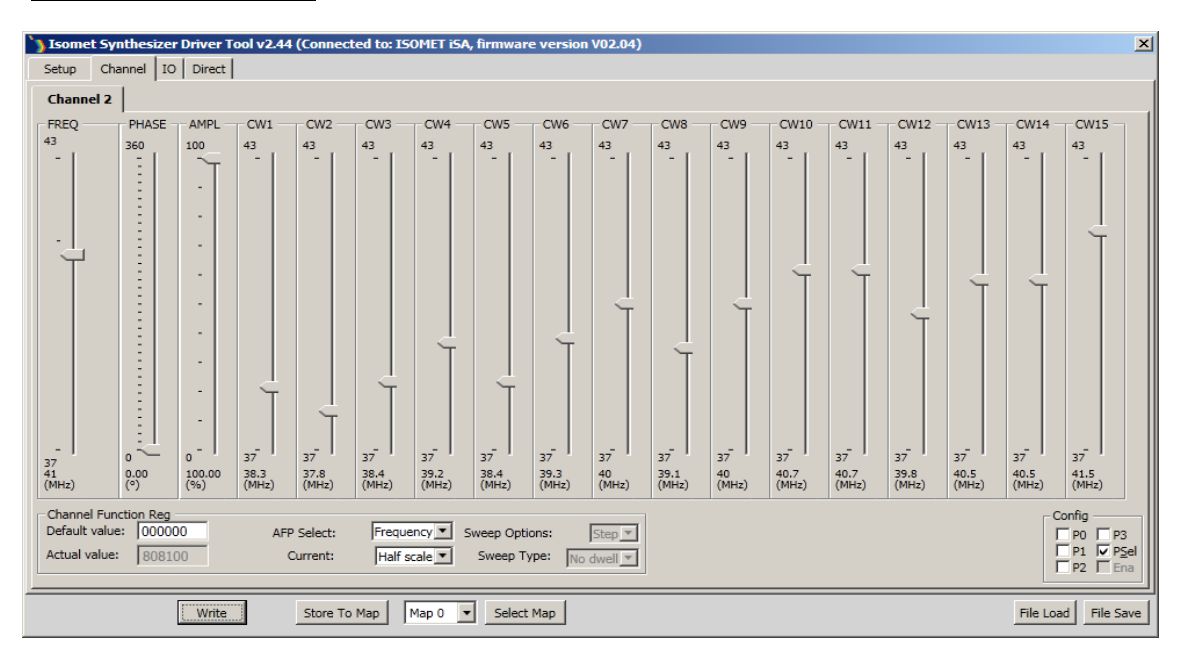

#### [Don't forget, press Write to load new values]

A total of 18 sliders will be available

First check the *Channel Function Reg Window* values at bottom of window Set:

AFP Selects = Frequency Current = Half Scale

The slider functions are:

FREQ = Frequency 0 value PHASE = no function in this mode AMPL = no function in the mode CW1 = Frequency 1 value CW2 = Frequency 2 value ....... CW15 = Frequency 15 value

Set sliders FREQ, CW1....CW15 to the desired frequencies.

#### **Output Frequency Selection**

See the *Config panel* in the bottom right hand corner of the window

If **Z** Psel, then the output frequency is selected using the external inputs to the D-type connector, inputs P0,P1, P2, P3. (see section 5). This is the high speed dynamic mode.

If **D** Psel, then the output frequenciy is selected using the check boxes P0,P1, P2, P3 in the *Config panel*. This method is used for alignment.

Each time a P? check box is changed, press Write to update.

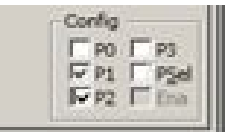

#### Isomet 2015-12-18

#### Storing Values using MAPS feature

MAP Store:

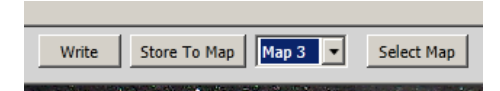

Set-up data can be stored in non-volatile Flash memory .

The user can select up to 8 different "Maps" to store 8 unique sets of channel registers and DDS configuration data values.

User Pull down to feature to select MAP 0 , MAP1....as required. MAP0 is a special case. MAP0 values are loaded at power up or after RESET

Press Store To Map to save values

Note: the RF power level is set using digital pots (See section 4). These have separate Flash storage and the respective DAC wipers values are not stored in the MAP FLASH area.

MAP Recall:

Data stored in MAPO is always loaded on power-up or after a RESET is applied.

Use pull down menu to select the MAP for recall e.g. Map 3

#### Press Select Map

DDS registers will be updated and output will change to reflect the selected MAP3 data. The registers values can be viewed under the Direct tab (see section 6). The GUI sliders do not change when the DDS registers are updated using MAP recall.

# 4. Select IO Tab

#### DAC Wiper Control Window

| onfig<br>P3      |                        | DAC Wiper    | Control      | 0         |
|------------------|------------------------|--------------|--------------|-----------|
| P2               | Led 3                  | LVL_0        |              | 0         |
| P1<br>P0<br>PSel |                        | LVL_1        | <u></u>      | 172       |
| INT<br>MTL       |                        | LVL_D        | <u> </u>     | 16        |
|                  | F 100<br>F 100<br>Bead |              | Read DAC     | Store DAC |
|                  |                        | - ADC Inputs | j            |           |
| Read             |                        | An_In        |              | 4.8mV     |
| Store            | l _                    | VDC          |              | 26.04V    |
|                  |                        | Ext_T        |              | 0.3°      |
|                  |                        | Int_T        |              | 32.2°     |
|                  |                        |              |              | Scaled    |
|                  |                        |              | Read Analogs | C Hex     |

On first use, press *Read DAC* to view initial values set during factory test.

The corresponding RF value will be given on the test data sheet for the connected RF driver. New wiper values can be stored and are non-volatile. Press **Store DAC** to save values

Slider LVL\_0 has no function

<u>Slider LVL-1</u>

Slider LVL\_L sets the maximum modulation level. Its function is similar to the RF PWR ADJ potentiometer on a classical RF driver.

This slider is only active if the D-type input signal –OHL is High (see section 5)

0 = Lowest output power when modulation input is On

255 = Maximim output power when modulation input is On

If -OHL is Low (see section 5) then the RF power level is controlled from the D-type connector, input MOD\_A. In this case, slider LVL-1 is not active.

Slider LVL-D

LVL\_D sets the overall RF attenuation factor.

**0 = Max** Power output

255 = Min Power output

This value is factory set and should not be changed UNLESS insufficient range is possible using the MOD-A or LVL-1 RF power controls.

#### ADC Inputs Window

Diagnostic values are shown in this pane

VDC: Indicates supply voltage at the RF driver (+/- 5%) Int\_T : Indicates temperature of RF driver heatsink Isomet 2015-12-18

# 5. Connections and Operation

#### PRECAUTIONS

Digital input levels are LVTTL and must not exceed 3.3 volts

Analog input levels must not exceed 12 volts

DAMAGE TO THE AMPLIFIER MAY RESULT IF THE TEMPERATURE EXCEEDS 70\*C.

SERIOUS DAMAGE TO THE AMPLIFIER MAY ALSO RESULT IF THE MAIN RF OUTPUT(S) IS OPERATED OPEN-CIRCUITED OR SHORT-CIRCUITED. (Reference outputs may be left un-terminated)

Minimum connections:

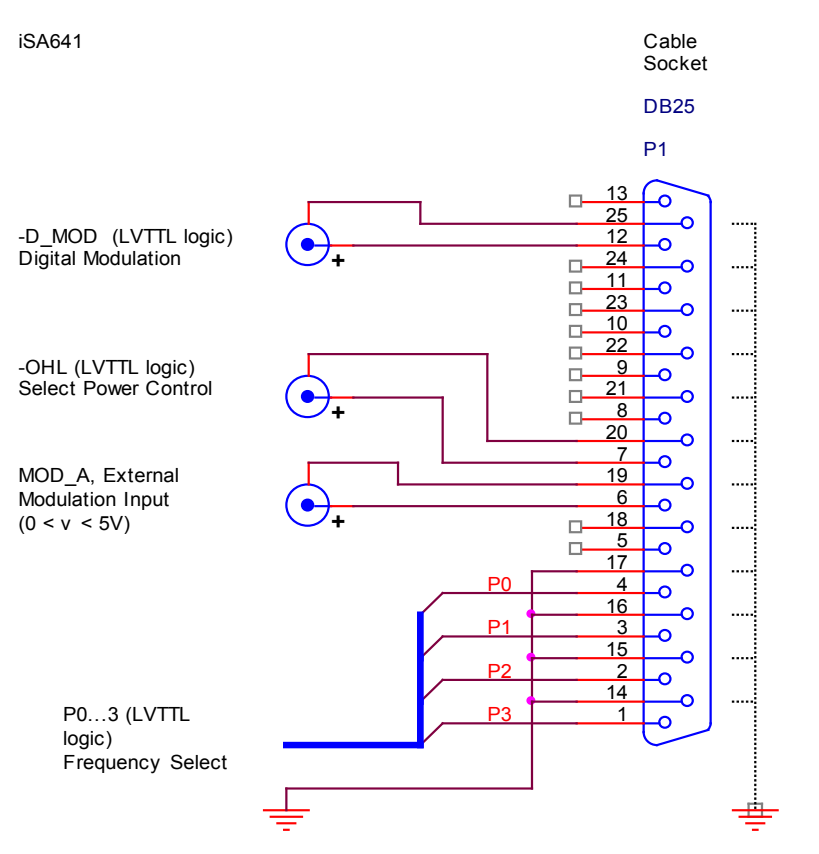

(Pins 14-25 connected internally to 0V)

Signal Description

| Signal | <u>Pin</u> | <u>Rtn</u> | Description                                      | Internal termination            |  |
|--------|------------|------------|--------------------------------------------------|---------------------------------|--|
| -D_Mod | 12         | 25         | High speed On:Off modulation                     | Pull-up to 3V3 via 10K $\Omega$ |  |
|        |            |            |                                                  |                                 |  |
|        |            |            | Low = RF on                                      |                                 |  |
|        |            |            | High = RF Off                                    |                                 |  |
| -OHL   | 7          | 20         | Selects Power Level Control                      | Pull-up to 3V3 via 10K $\Omega$ |  |
|        |            |            |                                                  |                                 |  |
|        |            |            | Low = External control, MOD_A                    |                                 |  |
|        |            |            | High = Software control Digital pot, wiper LVL-1 |                                 |  |
|        |            |            |                                                  |                                 |  |
| MOD_A  | 6          | 19         | Analog Modulation Input                          | Approximately $600\Omega$       |  |
|        |            |            | or RF level control                              |                                 |  |
|        |            |            |                                                  |                                 |  |
|        |            |            | 0 < V< 5V                                        |                                 |  |
|        |            |            |                                                  |                                 |  |
| PO     | 4          | 17         | Register (Freq) Select Input                     | Pull-down via $1$ K $\Omega$    |  |
| P1     | 3          | 16         | Register (Freq) Select Input                     | Pull-down via 1K $\Omega$       |  |
| P2     | 2          | 15         | Register (Freq) Select Input                     | Pull-down via 1K $\Omega$       |  |
| P3     | 1          | 12         | Register (Freq) Select Input (MSB)               | Pull-down via 1K $\Omega$       |  |

All digital inputs are LVTTL. DO NOT exceed 3V3 as logic high input level.

#### Selection table

| D2      | D <b>2</b> | D1 | DO | Fraguency Salacted |
|---------|------------|----|----|--------------------|
| <u></u> | <u>F2</u>  |    | FU | Frequency Selected |
| 0       | 0          | 0  | 0  | FREQ (CW0)         |
| 0       | 0          | 0  | 1  | CW1                |
| 0       | 0          | 1  | 0  | CW2                |
| 0       | 0          | 1  | 1  | CW3                |
| 0       | 1          | 0  | 0  | CW4                |
| 0       | 1          | 0  | 1  | CW5                |
| 0       | 1          | 1  | 0  | CW6                |
| 0       | 1          | 1  | 1  | CW7                |
| 1       | 0          | 0  | 0  | CW8                |
| 1       | 0          | 0  | 1  | CW9                |
| 1       | 0          | 1  | 0  | CW10               |
| 1       | 0          | 1  | 1  | CW11               |
| 1       | 1          | 0  | 0  | CW12               |
| 1       | 1          | 0  | 1  | CW13               |
| 1       | 1          | 1  | 0  | CW14               |
| 1       | 1          | 1  | 1  | CW15               |

#### 6. Signal Timing

Diagram shows modulation waveforms and power control using MOD\_A input

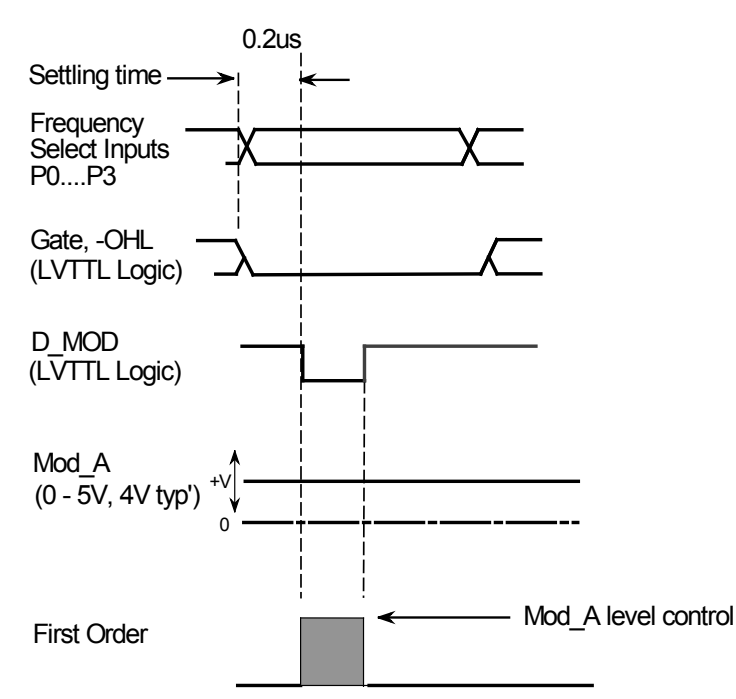

# 7. Alignment

Diagram shows typical beam alignment. Laser can be input either side of AOM.

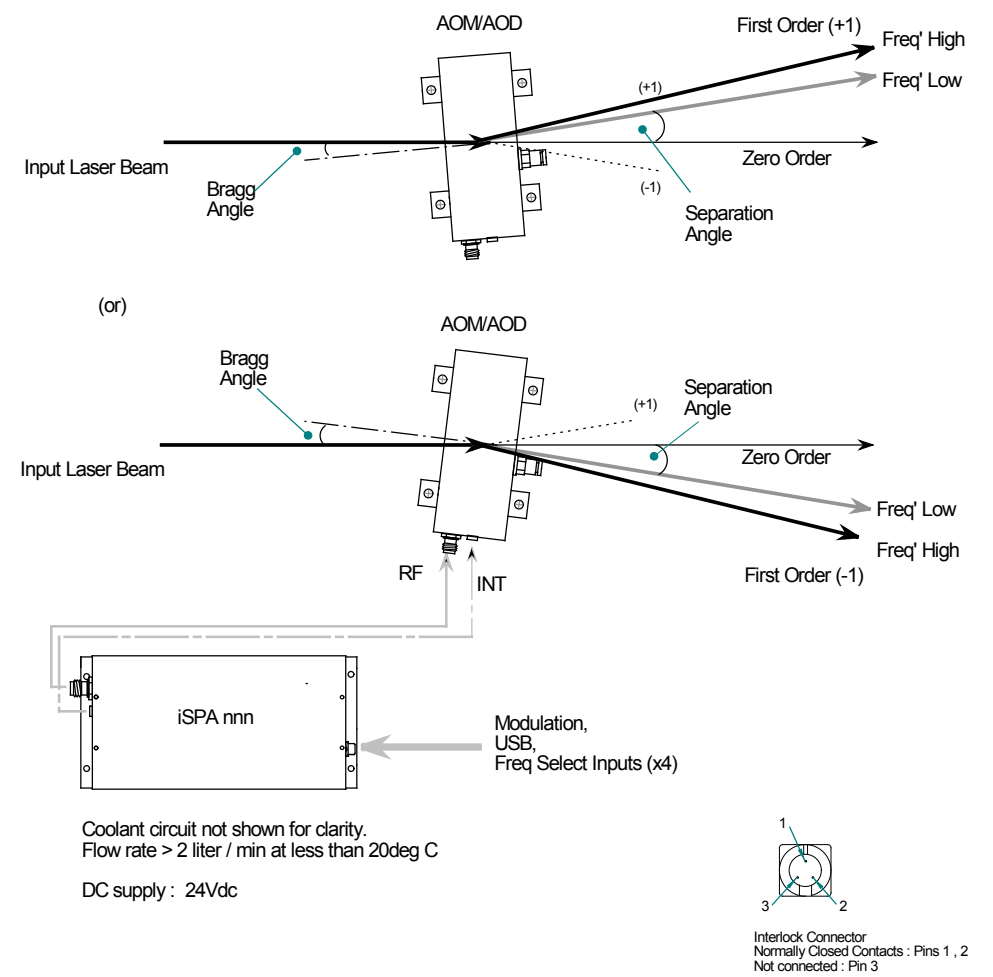

Isomet 2015-12-18

# 8. LED Indicator and Monitor outputs

The two front panel tri-colour LED sets indicate the operating state

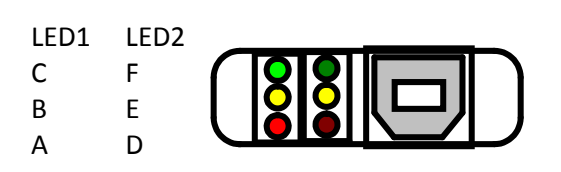

**RED - A**: Normal condition is ON

The bottom left LED will illuminate RED when DC power is applied.

YELLOW – B: Normal condition is ON

The middle left LED will illuminate YELLOW when the Power amplifier stages are enabled.

**GREEN – C**: Normal condition is ON The top left LED: reserved for future use.

**RED – D**: Normal condition is OFF The bottom right LED will illuminate R

ED when there is a fault condition.

This signal is also available on pin 8 of the 25way D-type connector. See STATUS MONITOR below Fault conditions:

- DC power is below 15Vdc or above 28Vdc

- Over temperature fault

YELLOW – E: Normal condition is ON

The middle right LED will illuminate YELLOW when the DC supply voltage is within limits Limits: 28V > v > 15V.

**GREEN – F**: Normal condition is OFF, not blinking

The top right LED will blink GREEN when driver temperature is outside recommended limits Limits:  $50^{\circ}C > T > 7^{\circ}C$ .

#### RESETTING

Once the fault condition is corrected, it will be necessary to reset the driver.

1) Turn the DC power OFF and ON

or

- 2) RESET the driver by momentary connecting pin 13 of the D-type to pin 25

#### **Status Monitor Output**

The status of the RED-D LED is replicated at the D-type connector "FAULT" = logic low between pins 8 and 21 = LED on "OK" = logic high between pins 8 and 21 = LED off

Signal is LVTTL compatible. Sink / Source 4mA

# 9. Checking

#### Select Direct Tab.

Specific register values can be viewed in this window. Use this option to check configuration. Refer to the Analog devices AD9959 data sheet for further explanation.

Data on Channel 2 should look something like the screen grab below.

CFTW0 = FREQ = Frequency 0

CPOW0 = PHASE = no function in this mode

ACR = AMPL = no function in the mode

| 🆒 Isomet Sy                         | nthesizer Driv | er Tool v2.41 (Connect | ed to: ISOMET i | SA240, firmware ve | rsion 0000001) |            |  |             | × |
|-------------------------------------|----------------|------------------------|-----------------|--------------------|----------------|------------|--|-------------|---|
| Setup Ch                            | annel IO Dir   | rect                   |                 |                    |                |            |  |             |   |
| Channel 0                           | Channel 1      | Channel 2 Channel 3    | 3               |                    |                |            |  |             |   |
| CFR                                 | 808300         | CW1                    | 12CA57A7        | CW8                | 154C985E       |            |  |             |   |
| CFTW0                               | 126E978D       | CW2                    | 132617C1        | CW9                | 15A85879       |            |  |             |   |
| CPOW0                               | 0000           | CW3                    | 1381D7DB        | CW10               | 16041893       |            |  |             |   |
| ACR                                 | 0013FF         | CW4                    | 13CB3E57        | CW11               | 165FD8AD       |            |  |             |   |
| LSRR                                | 0000           | CW5                    | 14302B40        | CW12               | 16BB98C7       |            |  |             |   |
| RDW                                 | 00000000       | CW6                    | 148BEB5B        | CW13               | 171758E2       |            |  |             |   |
| FDW                                 | 00000000       | CW7                    | 14DE7EA5        | CW14               | 1780346D       |            |  |             |   |
|                                     |                |                        |                 | CW15               | 19E83E42       |            |  |             |   |
|                                     |                |                        |                 |                    |                |            |  |             |   |
|                                     |                |                        |                 |                    |                |            |  |             |   |
|                                     | Co             | ntrol Registers        |                 |                    |                |            |  |             |   |
|                                     | c              | SR 00 FR1 D02          | 2300 FR2        | 2000               | Read R         | ecalculate |  | Erase Flash |   |
|                                     |                |                        |                 |                    |                |            |  |             |   |
|                                     |                |                        |                 |                    |                |            |  |             |   |
|                                     |                |                        |                 |                    |                |            |  |             |   |
| Write Store To Map Map 0 Select Map |                |                        |                 |                    |                |            |  |             |   |

## 10. INSTALLATION and ADJUSTMENT

- Connect cooling water to the iSPA281 and AOM at a flow rate greater than 2.0 litres/minute and coolant temperature less than < 20 deg.C. Corrosion inhibitor is strongly advised.
- Due to the high RF power dissipated in the AO modulator, it is paramount that the device is operated only when water cooling is circulating.
- With no DC power applied, connect the + 24V DC live to the center terminal of the feed-thru terminal.
- Connect the TNC output connector to the TNC RF input of the AOM (or a  $50\Omega$  RF load, if it is desired to measure the RF output power).
- Connect the Interlock of the acousto-optic modulator (mini 3-pin snap connector) to the RF driver "INT" input (mini snap connector).
- If the temperature of the modulator exceeds 32°C or the internal driver temperature exceeds 50°C then the interlock connection becomes open circuit, disabling the RF output. An LED indicator illuminates when the Interlocks are closed and the RF is enabled.
- Adjustment of the RF output power is best done with amplifier connected to the acousto-optic modulator. When shipped, the iSPA281 output power is set to give 10W\* maximum per output.
  (\* Check test data sheet supplied with actual driver unit)
- The optimum RF power level required for the modulator to produce maximum first order intensity will be differ depending in the laser wavelength. Applying RF power in excess of this optimum level will cause a decrease in first order intensity (a false indication of insufficient RF power and makes accurate Bragg alignment difficult. It is therefore recommended that initial alignment be performed at a low RF power level. **See AOM data sheet for maximum recommended level**

The RF power level is adjusted using the Mod\_A voltage input level or the software controlled LVL-1 digital pot wiper depending on the –OHL signal level.

The set up procedure below assumes MOD-A is used to control the power level. The initial alignment is made at half RF power ( $MOD_A = 2.5V$  approximately)

- Apply DC to the amplifier (5A continuous capability)
- For power level control using the MOD-A input, apply a constant LVTTL low signal to the -OHL input.
- Apply constant LVTTL signals to the P0, P1, P2, P3 frequency select inputs.
  Set the specific P0....P3 logic levels to select your mid-frequency point e.g. 80MHz
- Apply a constant analog input of 2.5V to the MOD\_A analog modulation input
- Apply a constant LVTTL Low signal to the –D-MOD digital modulation input.
  This will modulate the RF power continuously ON

Input the laser beam toward the centre of either aperture of the AOM. Ensure the polarization is horizontal with respect to the base and the beam height does not exceed the active aperture height of the AOM. Start with the laser beam normal to the input optical face of the AOM.

- Observe the diffracted first-order output from the acousto-optic modulator and the undeflected zeroth order beam. Adjust the input angle (rotate the modulator) very slightly to maximise the first order beam intensity.
- After the input angle has been optimized, slowly increase the RF power by increasing MOD\_A until maximum intensity is obtained in the first orders. Peak efficiency value should occur between 4V to 5V.